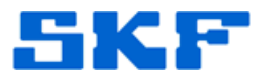

## **Knowledge Base Article**

Product Group: Odin Product: CMWA 8800 Version: N/A

## Abstract

This internal article provides some basic troubleshooting and special notes concerning the installation and setup of SKF Odin CMWA8800 wireless sensors.

## Overview

**Installation** 

- > DB Configuration Window
  - DbName cannot have a space in the name
  - CMWA8800 = OK
- Inside WSDM, a new plant must be created before the license key can be enabled/entered.

Gateway credentials:

User name = admin Password = admin

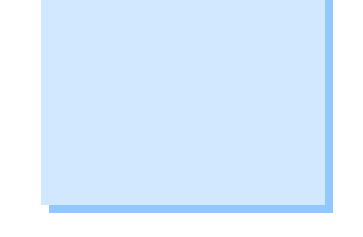

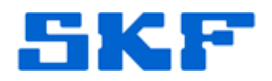

## WSDM Application

- 1.) ADMIN tab provides command of the gateway.
- 2.) Data Collection tab used to configure settings for "Batch" service.
  - a. POLL MODE: Batch service tells sensor to generate a new sample, then send the most recent sample.
  - b. BURST MODE: (Most efficient) Sensor is pre-programmed to collect & send data. Reduces traffic on network.
  - c. Configure burst mode @ sensor level.
    - i. Device tab = Cyclic Update
    - ii. Burst Control Tab = How often to publish data
    - iii. Gateway tab = check Use Cache box
      - 1. CMD3 = Does not bring in battery life. (Send to DCS via OPC)
      - 2. CMD9 = HART data Burst mode
      - 3. CMD48 = Device status currently doesn't work.
      - 4. \*\* CMD# must match query CMD.

If a point is NOT connected, it will display as disabled in @ptitude Analyst.

- Burst Control Tab "USE CACHE" box sometimes is partially visible.
  - > Check screen resolution
- Installation requires ADMINISTRATIVE rights.
- SQL Server may not install.
- Verify gateway port range is 20004.
- Have IT confirm ports 7000 to 7010 are open.
- Ensure a space does NOT exist after the license key.
- Recent environmental changes (Walls built, gateway moved, etc.).
- Make sure to uncheck "Use Cache" before clicking "Get current value". If you do not, you'll get the existing cache and not the actual current value.
- ----

For further assistance, please contact the Technical Support Group by phone at 1-800-523-7514 option 8, or by email at <u>TSG-Americas@skf.com</u>.

**SKF Reliability Systems** 5271 Viewridge Court \* San Diego, California, 92123 USA Telephone 1-800-523-7514 Web: www.skf.com